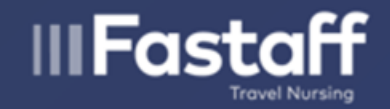

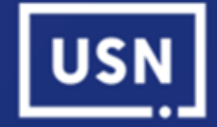

# Accessing your payroll information

To access your payroll information for activity on Feb. 2 or prior (including W-2s):

Click on the link below, enter your login information <u>https://my.nursejob.com/psp/POPRD/?cmd=lo</u> <u>gin&languageCd=ENG&</u>

This is the same as you previously used.

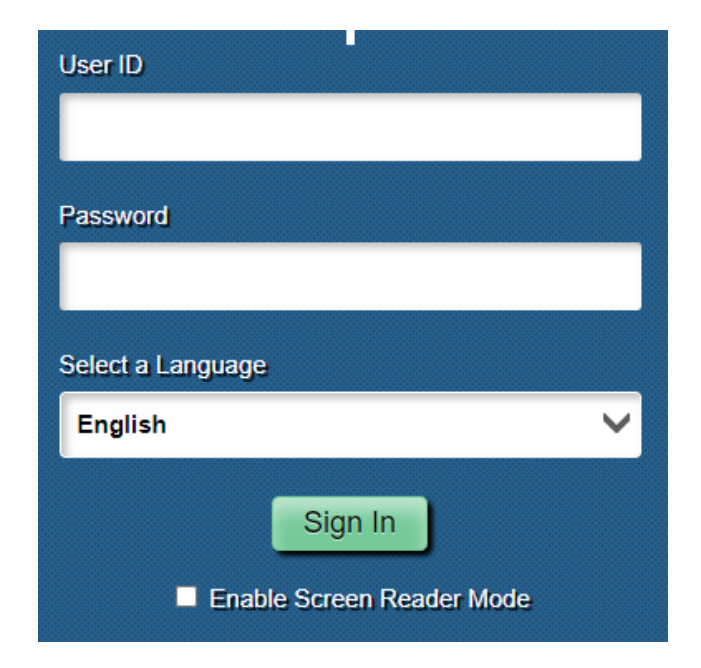

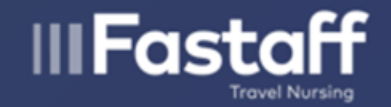

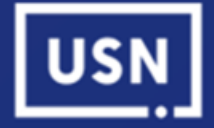

# Accessing your payroll information

To Access your payroll information for activity <u>starting on Feb. 9, 2023</u>: If you are using the new Ingenovis Portal or Mobile Application, navigate to the screen below:

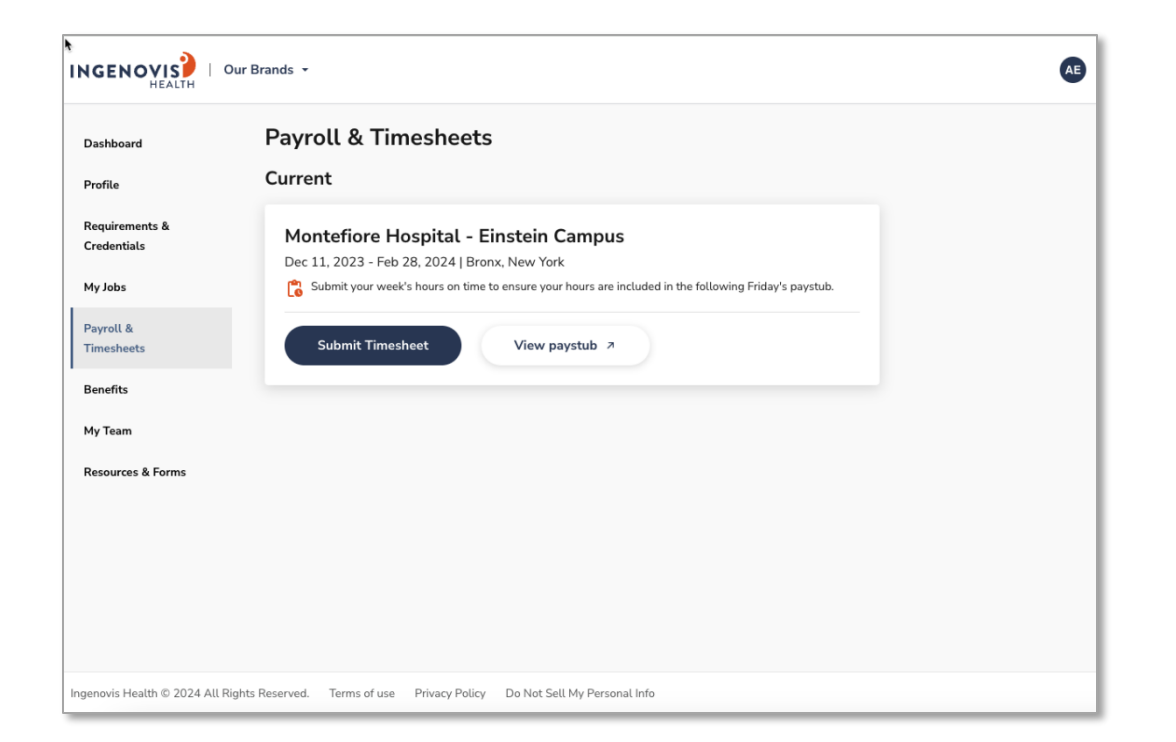

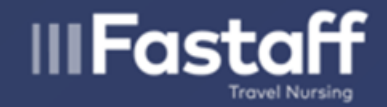

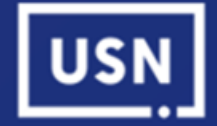

You will be redirected to the ADP login screen.

You will need to register with ADP; see the following instructions.

| ۵ | English (US) 🗸                                                                                                    |  |  |  |  |  |  |
|---|----------------------------------------------------------------------------------------------------|--|--|--|--|--|--|
|   | Welcome to ADP®                                                                                                    |  |  |  |  |  |  |
|   | er ID<br>Remember User ID 🚯                                                                                                    |  |  |  |  |  |  |
|   | Next                                                                                                    |  |  |  |  |  |  |
|   | Forgot your user ID?                                                                                                    |  |  |  |  |  |  |
|   | New user ? Get started                                                                                                    |  |  |  |  |  |  |
|   | Download the ADP mobile app<br>Scan the QR code with your device to begin (If<br>your employer supports the mobile experience).<br>Secure and convenient tools right in your hands<br>for simple, anytime access across devices.<br>LEARN MORE > |  |  |  |  |  |  |

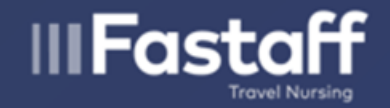

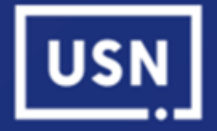

## Not a Portal or Mobile App User:

If you don't use the Portal application or the new IGV Mobile App, please click on the link below and follow the instructions:

Click here to register with ADP.

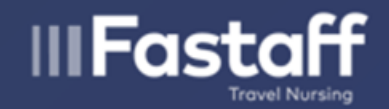

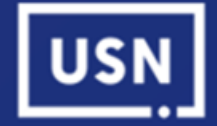

# **Creating your ADP Account**

Step 1: Visit

https://workforcenow.adp.com/public/index.htm

Step 2: Click "Create Account"

• You can only register once with trust

Step 3: Click "Get Started"

• Follow instructions on next page.

| <u><u></u></u> | English (US)                                                                                                    |
|----------------|----------------------------------------------------------------------------------------------------|
|                | Welcome to ADP®                                                                                                    |
| Usi            | er ID                                                                                                    |
|                | Remember User ID                                                                                                    |
|                | Next                                                                                                    |
|                | Forgot your user ID?                                                                                                    |
|                | New user? Get started                                                                                                    |
|                | Download the ADP mobile app<br>Scan the QR code with your device to begin (If<br>your employer supports the mobile experience).<br>Secure and convenient tools right in your hands<br>for simple, anytime access across devices. |
| C1312-3742     | LEARN MORE >                                                                                                    |

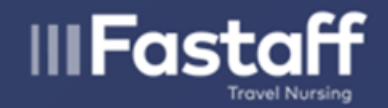

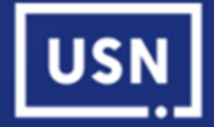

### **Creating your ADP Account**

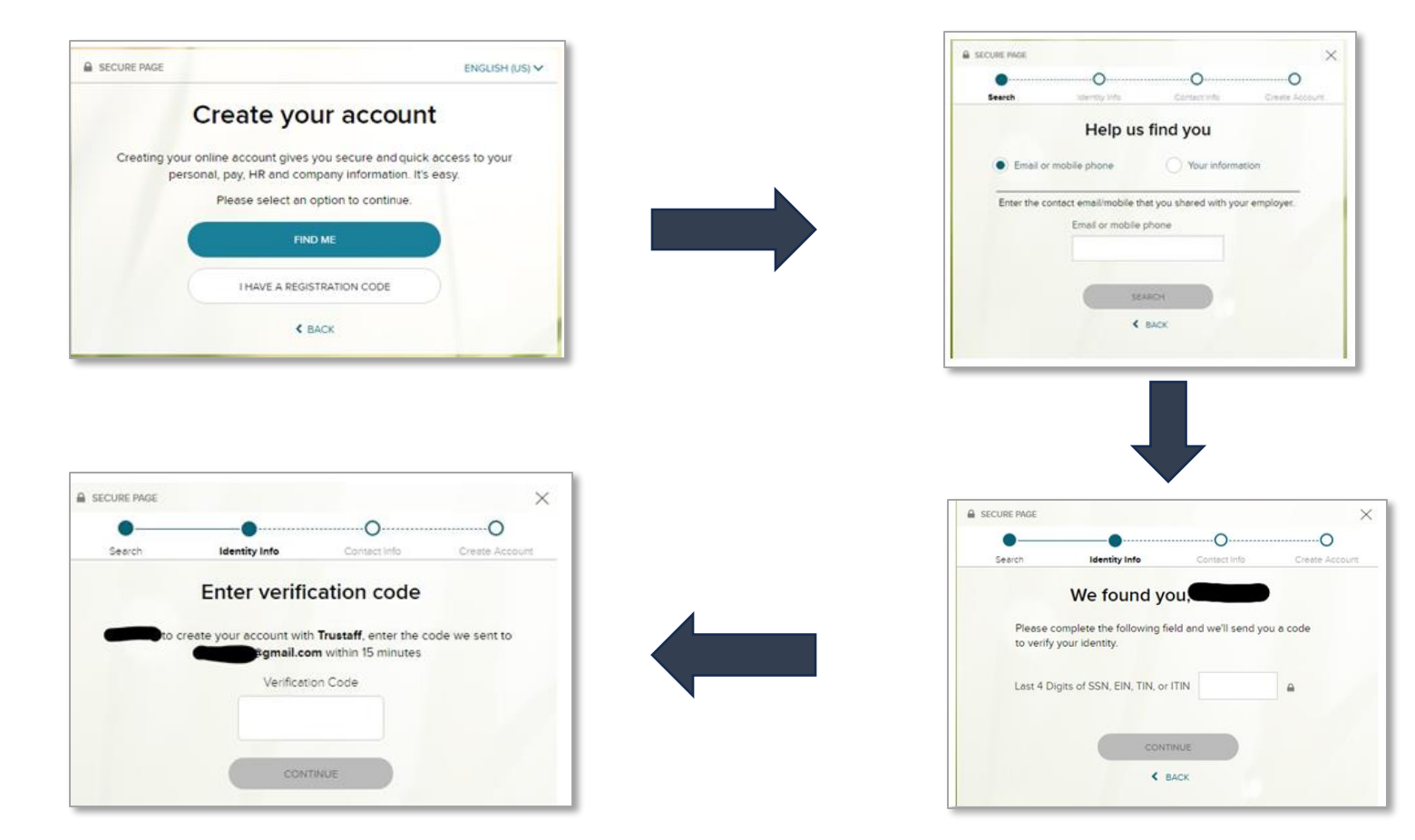

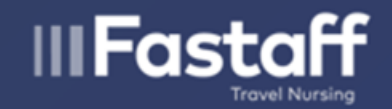

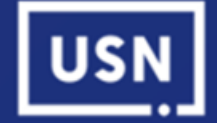

# Accessing your information

Once you login to ADP, you will follow the below steps to access your pay statements.

**Step 1:** Under Menu Header Bar, locate "Myself". A dropdown list will appear.

**Step 2:** Select the statements that you want to view; Pay Statements or Annual Statements (W-2s).

**Step 3:** Pay statements will look like checks and will include the pay date in the upper right corner. To view each pay individually, click on "View Check." The full earnings statement will appear.

If you cannot view your pay statements, please contact <a href="mailto:payroll@fastaff.com">payroll@fastaff.com</a>

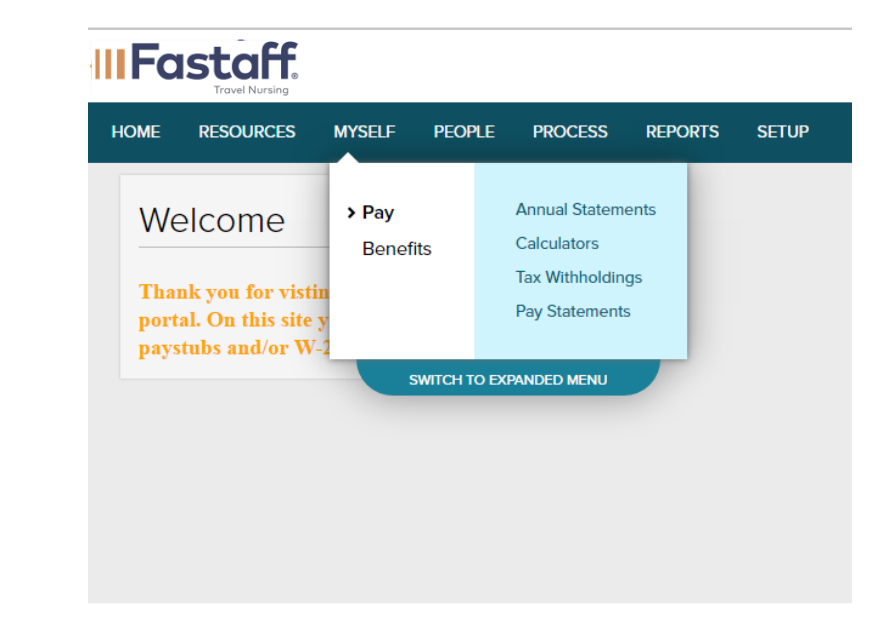

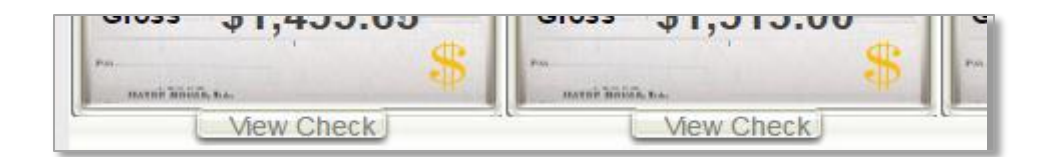

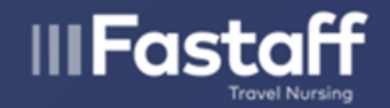

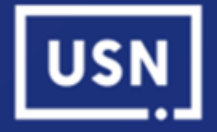

## Step 3 (continued):

Annual Statements (W-2s) will be listed per year. Only the last 3 years of annual statements will appear. If you cannot access your W-2s, please email <u>Fastpassprofile@fastaff.com</u>. Be prepared to sign a release form through Docusign before we can safely and securely send documents via email.

| HOME                                                                                                    | RESOURCES                   | MYSELF | PEOPLE         | PROCESS | REPORTS | SETUP |  |  |  |  |
|----------------------------------------------------------------------------------------------------|-----------------------------|--------|----------------|---------|---------|-------|--|--|--|--|
| Annu                                                                                                    | Annual Statements 🛛 🖍       |        |                |         |         |       |  |  |  |  |
| Select Not                                                                                                    | Select Notification Options |        |                |         |         |       |  |  |  |  |
| View available annual wage and tax statements. To view details, click the tax year. Tax forms remain online for 3 years. |                             |        |                |         |         |       |  |  |  |  |
|                                                                                                    |                             | W2     |                | 1       | 099     |       |  |  |  |  |
|                                                                                                    |                             | 2016 N | o Data Availab | le      |         |       |  |  |  |  |
|                                                                                                    |                             | 2015   |                |         |         |       |  |  |  |  |
|                                                                                                    |                             | 2015   |                |         |         |       |  |  |  |  |
|                                                                                                    |                             | 2014   |                |         |         |       |  |  |  |  |

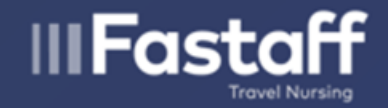

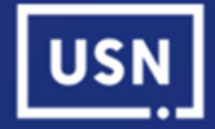

# Forget your User ID or Password?

Step 1: Visit <a href="https://workforcenow.adp.com/public/index.htm">https://workforcenow.adp.com/public/index.htm</a>

**Step 2:** Click "Forgot Your User ID/Password?" You will be prompted to answer the security questions you chose when you first registered. Keep in mind that they are case-sensitive and must be entered exactly as they were when you registered.

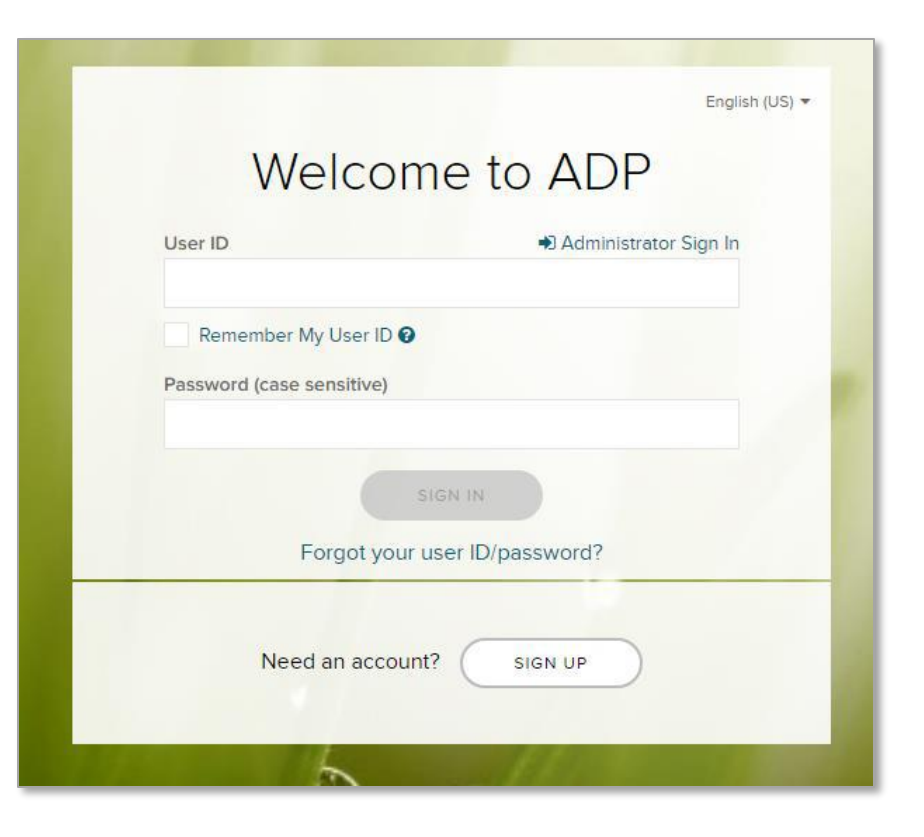

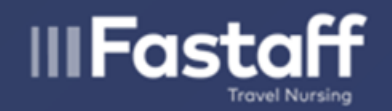

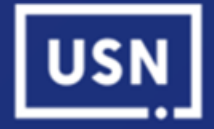

## **Helpful Tips**

•Always access ADP on a desktop or laptop. Accessing via mobile devices may not prove reliable

## •You must register from an actual computer for the first time

- •When registering, use the "User Login Tab"
- •Make sure to write down your questions and answers to the security questions as well as your username and password
- •All information you enter on the site is case-sensitive
- Disable pop-up blockers prior to logging in to prevent issues
- •You will need to be paid one time before you can register
- •If you already have an ADP account with a previous employer, you will still need to register with Fastaff before being able to view your pay statements or W-2s.

#### If you are unable to reset your password or are unable to register, contact payroll@fastaff.com 10